## **INGRESO A MASTER 2000 – CLASES VIRTUALES CLASSROOM**

- **1.**Ingrese a la página web de la Institución Educativa: <u>https://www.iemarcelianasaldarriaga.edu.co</u>
- 2. De clic en el botón llamado "Master2000" ubicado en el panel superior derecho de la página.
- 3. Seleccione el tipo de Usuario "Estudiante" y de clic en el botón ENTRAR.
- 4. En Usuario digite el número de documento de identidad del estudiante. (Los Estudiantes Venezolanos deberán consultar el número de documento en la secretaría de la institución)
- 5. En **Contraseña** digite el número de documento de identidad del estudiante nuevamente.
- 6. En el panel principal de clic en el botón "Google G-Suite", (aquí encontrara el correo y contraseña asignada para ingresar a las clases virtuales.
- 7.De clic en el botón "Classroom" e ingrese con el correo y la contraseña asignada y de clic en el botón siguiente. (Aquí encontrara todas asignaturas)

**NOTA:** para mayor información vea en YouTube el tutorial "Ingreso a Google Classroom desde Master2000 – Estudiantes" <u>https://www.youtube.com/watch?v=M7AVjMBzl6l&ab\_channel=Master2000</u>